## **Hotel Occupancy Tax Payment Instructions**

As a current taxpayer your property should be set up and ready to go by logging in with your email. If you are not able to login using your email address, please call Cheryl Kepp at 325-247-7743. By using the portal you no longer need to mail your tax reporting form.

Below are some screenshots of what you can expect when working through the portal for paying your taxes –

- 1. Go to https://portal.deckard.com/tx-llano-str-portal
- 2. Under "Account Login", use your email to login

| Welcome to the Llano County, TX HOT Registration and Tax Portal!                                                                                                    | Account Login                                                                      |
|----------------------------------------------------------------------------------------------------|------------------------------------------------------------------------------------|
| All Short-Term Rental properties within Llano County, TX are required to hold a valid HOT and remit taxes quarterly for nights that the property is occupied by guests.                                                                                       | To get started, please enter the email address associated<br>with your HOTS below. |
| This portal allows HOT Certificate Holders to manage their hot certificates, report and remit their tax, and view their history of<br>past remittances.                                                                                                    | Email Address                                                                      |
| To apply for a HOT, start by creating an account using the button below. If you already have an account, please login using the<br>panel on the right-hand side of the page. You can use the same account to manage hot certificates for multiple properties. | Login                                                                              |
| Create Account                                                                                                    |                                                                                    |

- 3. Go to your email to get "Your secret login code"
- 4. Enter secret code on the verification screen, click Submit

| Welcome to the Liano County, TX HOR   As Short-Term Riental properties within Liano to the sense three to clock below. Make sure to clock you span to the three mail provide.   Disposition of the hight-hand side of the page. You of the page. You of the page. You of the inght-hand side of the page. You of the inght-hand side of the page. You of the inght-hand side of the page. You of the inght-hand side of the page. You of the inght-hand side of the page. You of the inght-hand side of the page. You of the inght-hand side of the page. You of the inght-hand side of the page. You of the inght-hand side of the page. You of the inght-hand side of the page. You of the inght hand side of the page. You of the inght hand side of the page. You of the page. You of the inght hand side of the page. You of the inght hand side of the page. You of the inght hand side of the page. You of the inght hand side of the page. You of the inght hand side of the page. You of the inght hand side of the page. You of the inght hand side of the page. You of the inght hand side of the page. You of the inght hand side of the page. You of the inght hand hand hand hand hand hand hand hand | Llano County, TX HOT and Tax Portal                                                                                                    | Verification                                                                                                    | ×                                                                                                    |
|----------------------------------------------------------------------------------------------------|----------------------------------------------------------------------------------------------------|----------------------------------------------------------------------------------------------------|----------------------------------------------------------------------------------------------------|
|                                                                                                    | Welcome to the Liano County, TX HOT Re<br>All Short-Term Rental properties within Liano Cin<br>that the property is occupied by guests.<br>This portal allows HOT Certificate Holders to mar<br>gast rentiliances.<br>To apply for a HOT, start by creating an account is<br>panel on the right-hand side of the page. You can<br>Create Account | We have sent a verification code to the email provided.<br>Pease enter the code below. Make sure to check your spam<br>toder.<br>VgDB2M<br>Reand code<br>Cancel<br>Cancel | ogin Inter, please enter the email address associated HOTS below. Inters Interes Interes Inter |
|                                                                                                    |                                                                                                    |                                                                                                    |                                                                                                    |

## 5. Click Pay Tax

| ons Required |                         | Active HOTS (2)                                             |                                          |                         |
|--------------|-------------------------|-------------------------------------------------------------|------------------------------------------|-------------------------|
|              | No outstanding actions. | • 1417 Gr 405a Liano Tic 78643<br>000217                    | Expiration: -                            | View                    |
|              |                         | <ul> <li>1417 County Road 405a Llaw<br/>90074901</li> </ul> | o Tx 78643 (Unit Cabin)<br>Expiration: - | View                    |
|              |                         |                                                             |                                          |                         |
|              |                         |                                                             |                                          |                         |
|              |                         | Certificate                                                 | Pay Tax S                                | ee all HOT Certificates |

6. Select properties on which you want to pay taxes

| Select P               | Properties for Tax Reporting                                                    |                               |                                |                              | 0 | Select<br>Properties |
|------------------------|---------------------------------------------------------------------------------|-------------------------------|--------------------------------|------------------------------|---|----------------------|
| Your pro-<br>wish to r | perties that are registered for tax reporting and remitt<br>eport at this time. | ance in the selected period a | re listed below. Please select | the properties for which you | ۵ | Report<br>Revenue    |
| Jul - Se               | Jul - Sep 2024                                                                  |                               |                                |                              |   | Confirm and<br>Sign  |
|                        | Address                                                                         | HOT Certificate Number        | Tax Reporting This Period      | Owner's Name                 | ( |                      |
|                        | 1417 County Road 405a Llano Tx 78643 (Unit<br>Cabin)                            | 90074901                      | <ul> <li>Complete</li> </ul>   | Cheryl Kepp                  | 0 | Payment              |
|                        | 1417 Cr 405a Llano Tx 78643                                                     | 000217                        | Complete                       | Cheryl Kepp                  |   |                      |

7. Enter property revenue. All boxes must have a number even if it is a zero.

| For the current and previous quarters, please rep                                                                                   | ort the taxable receipts                                                                                           |                                                   | Report          |
|----------------------------------------------------------------------------------------------------|----------------------------------------------------------------------------------------------------|---------------------------------------------------|-----------------|
| Taxable receipts are defined as the consideration paid by the occu<br>INCLUDE. But are not limited to non-actuative particularly as | pant of any rental where the cost of occupancy is at t<br>restrict or weakly cents for a period of 30 days or less | the rate of \$2 or more per day. Taxable Receipts | nevenue         |
| check-out fees, extra person fees, and resort fees. Taxable receipt<br>recreational activities.                                     | s EXCLUDE refundable deposits and any additional it                                                                | ents included in a special package rate, such as  | Sign Confirm an |
| Jul - Sep 2024                                                                                                    |                                                                                                    |                                                   | B Payment       |
| 1417 County Road 405a Llano Tx 78643 (Unit                                                                                          | Cabin)                                                                                                    | All Platforms                                     |                 |
| Total Revenue including all fees                                                                                                    |                                                                                                    | \$                                                |                 |
| Allowable Deductions                                                                                                    |                                                                                                    | \$                                                |                 |
| Taxable Receipts                                                                                                    |                                                                                                    |                                                   |                 |
| Property Occupancy                                                                                                    | No. Days Available                                                                                                 | No. Days Occupied                                 |                 |
|                                                                                                    |                                                                                                    |                                                   |                 |
|                                                                                                    |                                                                                                    |                                                   |                 |
|                                                                                                    |                                                                                                    |                                                   |                 |

## 8. Confirm and sign

| Confirm and Sign                                                                            |                             |          | Select<br>Properties |
|---------------------------------------------------------------------------------------------|-----------------------------|----------|----------------------|
| Please confirm the following information ar                                                 | nd sign below               |          | Report<br>Revenue    |
| Tax Summary                                                                                 |                             |          |                      |
|                                                                                             |                             |          | Sign Sign            |
| Jul-Sep 2024<br>1417 County Road 405a Llano Tx 78643 (Unit Cabin)<br>Total Due Jul-Sep 2024 |                             | Pay Tax  | <b>O</b>             |
|                                                                                             |                             | \$0.00 v | C reprint            |
|                                                                                             |                             | \$0.00   |                      |
| Total Payment Due                                                                           |                             | \$0.00   |                      |
| Certifications                                                                              |                             |          |                      |
| I certify under penalty of perjury that the for                                             | egoing is true and correct. |          |                      |
| Legal Name of Authorized Signatory                                                          | Date                        |          |                      |
|                                                                                             | 2022 12 22                  |          |                      |

9. Make payment – by mailing a check, pay by bank draft or credit card.

Please let me know if you have any questions.

If you have any questions or feel you have received this letter in error, please contact Llano County at 325-247-7743 or by email to Cheryl Kepp, Chief Deputy Treasurer, at <u>ckepp@co.llano.tx.us</u>.